# パソコン利用中のトラブル FAQ

## <u>パソコン利用中のトラブル FAQ</u>

### <u>Office 操作関連</u>

- <u>1</u> Word:一部のページ番号を消したい
- <u>2</u> Word:入力した文字が赤くなってしまう
- <u>3</u> Word:途中からページ数を変更したい
- <u>4</u> Word:文字のカウントをしたい
- 5 Word:脚注の境界線を削除したい
- <u>6</u> Word: 漢字変換をすると候補が3つくらいしかない、又は変換自体ができない
- <u>7</u> Word:英文入力時、勝手に1文字目が大文字になる
- 8 全般:スペースを入れると文字が消える
- 9 PowerPoint:発表者用ツール 発表者だけに見えるメモなど
- <u>10</u> PowerPoint:1枚に複数のスライドを印刷したい
- <u>11</u> Excel: 行、列ともに数字で表示される

#### <u>PC 操作関連</u>

- <u>1</u> JavaScript を有効にする方法
- 2 英文字で大文字・小文字を使いわけたい
- 3 画面表示に不具合が生じた
- <u>4</u> PC の音量調整
- 5 Harcisenet へのログインパスワードを変更できない
- <u>6</u> 大学が設置している PC で CD・DVD にデータを書き込む方法
- <u>7</u> 日本語・英語以外で入力したい

### プリンターの操作関連

- 1 Excel: 複数に分かれた帳票を1枚に収めて印刷する方法
- 2 PDF ファイルを印刷したら用紙全面が塗りつぶされて出力された
- 3 印刷物の文字の濃さが違う?
- 4 はがき等、大学で用意している用紙以外のサイズ・用紙での印刷について
- <u>5</u> WEB 上の背景が印刷されない
- <u>6</u> Word 文書を印刷すると白紙になる!?
- <u>7</u> < 授業用プリンター > PowerPoint スライドや PDF ファイルを印刷できない!

#### 学生用コピー機の操作関連

- <u>1</u> 基本事項
- <u>2</u> 利用法
- <u>3</u> <u>ゼミのコピーカードは使えますか?</u>
- <u>4</u> <u>プリントしたいジョブがない</u>
- <u>5</u> <u>【まとめて1枚】の設定方法</u>

#### <u>6 【両面】の設定方法</u>

<u>7</u>「range check」と印刷される

#### <u>FAQ その他</u>

1 基礎講習会のご案内

# Office 操作関連

#### 1 Word:一部のページ番号を消したい

単にページ番号を消しただけでは全てのページ番号が 消えてしまいます。

ページ番号操作を分けたいページをセクションで区切 った上で、前と同じフッター設定を解除してから消し たいページ番号を消します。

«Word2016 の場合» 手順)

- ページ番号を消したい前のページの末尾にカー ソルを置き、[レイアウト]タブ→ページ設定カテ ゴリの [区切り] からセクションを区切ります。
- ページ番号を消したい次のページの先頭にカー ソルを置き、同様の操作をします。
- ③ ページ番号を消したいページのフッター(ヘッダ
   ー)にカーソルを置き、ヘッダー/フッターツー
   ルの[デザイン]タブ→ナビゲーションカテゴリの[前と同じヘッダー/フッター]を解除します。
- ④ ページ番号を消したい次のページのフッター(ヘ ッダー)にカーソルを置き、同様の操作をします。
- ⑤ ページ番号を消します。

#### 2 Word:入力した文字が赤くなってしまう

Word で入力をしていたら、文字が赤くなってしまう。 文字の色は変更されていないのに!なぜ? これは、変更履歴の記録作業が行われている状態です。 (校閲の変更履歴の記録)

「ctrl」+「Shift」+「E」キーを押して、解除してく ださい。 3 Word:途中からページ数を変更したい

セクションを区切ってから、ページ番号の書式設定を 変更してください。

≪Word2016の場合≫ 手順)

- ① 番号を変更したい前のページの末尾にカーソル を置き、「レイアウト」タブ→ページ設定カテゴ リの[区切り]からセクションを区切ります。
- ページ番号の書式設定から、連続番号の[開始番号]にチェックを入れ、ページ番号を入力します。

#### 4 Word:文字のカウントをしたい

注意:言語によっては適用されない場合もあります。 «Word2016の場合»

[校閲]タブ→文章校正カテゴリの [文字カウント]を クリックすると、文書全体のページ数、単語数、文字 数、段落数、行数などが表示されます。 ※文章の一部だけをカウントする場合には、文字をカ ウントしたい範囲をドラッグして選択すると、Word フ ァイルの左下に文字数が表示されます。

#### 5 Word:脚注の境界線を削除したい

下書き表示にしてから境界線を削除します。 ≪Word2016の場合≫ 下書き表示にするには [表示] タブ→文書の表示カテ ゴリの [下書き] を選択します。 [参考資料] タブ→脚注カテゴリの [注の表示] をク リックすると、下のほうに [脚注] が出現します。 [すべての脚注] を [脚注の境界線] に変更します。 下のほうの [脚注] から境界線を選択し Delete、また は Delete キー2 回押せば削除できます。 またいつもの表示に戻すには [表示] タブ→文書の表 示カテゴリの [印刷レイアウト] にすれば戻ります。

# 6 Word:漢字変換をすると候補が3つくらいしかない、又は変換自体ができない

漢字に変換しようとすると、変換候補が"ひらがな"、" カタカナ"、"単漢字"しかないエラーが起きることがあ ります。

その場合はWordを再起動します。

それでも直らない場合は、IME ツールの「プロパティ」 を開き、「辞書/学習」タブの「修復」ボタンをクリッ クすると直ることがあります。

≪IME ツールの表示方法:Win10の場合≫
[スタート]ボタン→検索ボックス [コントロール]
で検索→ [コントロールパネル] → [言語] → [言語
の追加] → [詳細設定]から、入力方式の切り替えの
中にある [使用可能な場合にデスクトップ言語バーを
使用する] にチェックを入れてください。

# 7 Word:英文入力時、勝手に1文字目が大 文字になる

英文入力時、1文字目を大文字にさせたくない場合の対 処方法です。

≪Word2010、2016 での対処法≫

[ファイル]タブを押し、左側メニューの下にある[オプ ション]をクリックしてください。

左にある[文章校正]を押し、右上に表示された[オート コレクトのオプション]を押してください。

[オートコレクト]のタブの中にある「文の先頭文字を 大文字にする」のチェックボックスにチェックが入っ ているので、チェックを外してください。

#### 8 全般:スペースを入れると文字が消える

文字入力時にスペースや文字を入力すると、そこに入 力されていた文字を上書きして入力されることがあり ます。これは、文字入力が「上書きモード」になって いることが原因です。

«Office2016での対処法»

キーボードの[Insert]キーを押す(キーボード によっては[Ins]と表記されていることがあります)こ とで、[上書きモード]が解除され、[挿入モード]に切 り替わります。

# 9 PowerPoint:発表者用ツール 発表者だ けに見えるメモなど

モニタ2台を用いることで使用可能になります。

まずは、モニタを 2 台接続し、メインモニタ・セカン ドモニタとして設定します。

プロジェクター等でも可能ですが、メインモニタを映 す媒体ではなく、セカンドモニタとして使用する点に 注意してください。

≪MicrosoftOffice2010の場合≫

「スライドショー」タブを選択し、リボンにあるモニ タの「発表者ツールを使用する」にチェックを入れる。 (ここで、画面のプロパティが現れるかも?適宜設定 してください。)

プレゼンテーションの表示先を「モニタ 2」に設定する。 スライドショーを実行する。

上記を実行することで、セカンドモニタには通常のス ライドショーが、メインモニタにはノートや各種ツー ルが使用できる発表者用の画面が映ります。

バージョンによって、多少設定の仕方が異なりますの でご注意ください。

## 10 PowerPoint:1 枚に複数のスライドを印 刷したい

 $\ll \texttt{PowerPoint2010, 2016} \gg$ 

[ファイル]タブ → [印刷] をクリックすると、印刷ウ ィンドウが表示されます。 設定の[フルページサイズのスライド]をクリックする

と、1ページあたりのスライド数が選択できるので、希 望するタイプを選択してください。

#### 11 Excel:行、列ともに数字で表示される

エクセルでは通常、行は数字、列はアルファベットで 表示されていますが、どちらも数字で表示されてしま う場合の対処法です。

- [ファイル]タブを押し、右下にある[オプション]
   をクリックします。
- ② [Excel のオプション]が表示されますので、左側 にある[数式]をクリックしてください。
- ③ [数式の処理]の中にある「R1C1 参照形式を使用す る」のチェックボックスにチェックが入っている のでこのチェックを外します。

# PC 操作関連

#### 1 JavaScript を有効にする方法

JavaScript を有効にしたいときは、下記の手順で有効 にしてください。

- ① Internet Explorer を起動します。
- ② [ツール]→[インターネットオプション]をクリックします。
- ③ [セキュリティ]タブをクリックし、[レベルのカス タマイズ]ボタンをクリックします。
- ④ [アクティブ スクリプト]の項目で「有効にする」
   を選択し、[0K]ボタンをクリックします。
- ⑤ [警告]が表示されたら、[はい]ボタンをクリックします。
- ⑥ インターネットオプションのウィンドウが表示されたら、[OK]ボタンをクリックします。
- ⑦ 上記の設定が終わりましたら、一度 Internet
   Explorer を閉じてから再度、起動してください。

#### 2 英文字で大文字・小文字を使いわけたい

文章を連続して大文字又は小文字で入力したい時に便 利です。

[Shift]キーを押しながら[Caps Lock]キーを押すと、 大文字と小文字が切り替わります。(同じ操作で元に戻 ります。)

1 文字だけ大文字(又は小文字)にしたい時は、上記の 操作を行わず、[shift]キーを押しながら文字キーを押 すとその文字だけ切り替わって入力されます。

また、かな入力のときに[Caps Lock]キーのみを押すと、 英字(小文字 Caps Lock 時は大文字)入力とかな入力 が入れ替わります。

#### 3 画面表示に不具合が生じた

画面がピンク色または、真っ黒のときに考えられるものとして、ケーブルの接触不良があります。 講義中の場合は授業サポートスタッフに、それ以外では本キャンパス:東館6F情報システム課、大行寺キャンパス:本館1F教務課内情報システム課ヘルプデスクに確認してもらってください。

#### 4 PC の音量調整

以下の作業を試してみてください。

- デスクトップのタスクバー右端にあるスピーカー アイコンを左クリックします。
- ② 出てきた画面の、スピーカーマーク側のゲージで 調整します。
- 5 Harcisenet へのログインパスワードを 変更できない

単純な入力ミスか、新パスワードを空で設定してしま った事が考えられます。

再度パスワード変更画面で〔古いパスワード〕欄には 何も入れず、〔新しいパスワード〕・〔パスワードの確認 入力〕欄へ任意の文字列を入力し、変更ボタンを押し てみて下さい。

それでも変更できない場合は、本キャンパス:東館 6F 情報システム課、大行寺キャンパス:本館 1F 教務課内 情報システム課ヘルプデスクヘパスワードの初期化を 依頼してください。

# 6 大学が設置している PC で CD・DVD にデ ータを書き込む方法

データを CD-R・DVD に保存する際は、

空のCD又はDVDをPCのCD/DVDドライブに挿入します。 [スタート]→[PC]を開き、CD/DVDドライブを選択しま す。

初めて使用する CD の場合、「このディスクをどのよう な方法で使用しますか?」と聞かれるので、用途に適 した方法を選択します。ここで聞かれなかった場合も、 次の手順で聞かれます。

・USB フラッシュドライブと同じように使用する。

ー度保存したものを変更したり、削除したりすること ができるようになります。

但し、書き込んだデータを削除しても CD の記憶容量は 復活しませんのでご注意ください。

・音楽 CD として、CD プレーヤー・PC で再生できるように作成する。

一度書き込むと内容を変更・削除することはできなくなり、後から別のデータを入れることもできなくなります!
音楽用の CD として使用する場合、こちらを選択しないとプレーヤーで再生できません!
準備が完了したら、CD/DVD ドライブへ書き込みたいファイルをドラック&ドロップしてフォルダへ入れます。
左上の[ディスクに書き込む]をクリックすることで、そのデータを CD・DVD へ書き込む事ができます。

7 日本語・英語以外で入力したい

言語バーに無い言語を入力したい場合は、コントロー ルパネルから言語の追加を行ないます。

[スタート]ボタン → 検索ボックス[コントロール]
 で検索 → [コントロールパネル] → [言語] → [言
 語の追加] → 使用したい言語を選択 → 「追加」ボタン

言語バーに使用したい言語が追加されますので、言語 を切り替えてください。

# プリンタの操作関連

## Excel: 複数に分かれた帳票を1枚に収 めて印刷する方法

#### 複数枚になるものを無理矢理1枚に収めます

- ① [ファイル] タブ→「印刷」をクリックします。
- ページ設定」を開き、拡大・縮小印刷の「次の ページに合わせて印刷」にチェックをいれます。
- 3 1枚に収めたいので、縦「1」と横「1」にして「0K」 を押します。
- ④ 右側の印刷プレビュー画面で、用紙1枚に収まって表示されていることを確認して下さい。

# 2 PDF ファイルを印刷したら用紙全面が塗りつぶされて出力された

Adobe Acrobat Reader DC の詳細設定を行なうことで回 避することができます。

メニューバー [ファイル] → [印刷] を選び、[詳細設 定] のボタンを押して、[画像として印刷] にチェック を入れます。

塗りつぶされた状態で印刷してしまっても、返金対象 ではありません。ご了承ください。

#### 3 印刷物の文字の濃さが違う?

WORD 文書を印刷したら、一部の文字が薄く(もしくは 濃く)印刷されたとき、まず印刷した文章内のフォン トの種類とサイズを確認してみましょう。

例えば、文章中にゴシック体と明朝体が混在していた 場合、同じフォントサイズでも明朝体のほうが薄く印 刷されているように見えることがあります。 この場合、フォントを同じものに統一すると問題は解 消されます。

## 4 はがき等、大学で用意している用紙以外 のサイズ・用紙での印刷について

大学で用意している用紙サイズは、B5・A4・B4・A3 で す。これ以外での印刷はできません。

またどのサイズであっても大学で用意した以外の用紙 を持ち込んで印刷することはできません。ご了承<だ さい。

但し、『任意のサイズで作ったデータを B5 等他のサイ ズ用紙に印刷する』ということは可能です。

- ① 任意のサイズでデータを作る
- ② 印刷命令を出す前に、[プリンタのプロパティ]を クリックし、原稿サイズを自分が作ったデータの サイズに合わせる
- ③ 同画面で出力用紙サイズを B5・A4・B4・A3 いずれ かを選ぶ
- ④ 同画面で[倍率を指定する]にチェックを入れ、[100%]に設定する

または、データ作成の時点でB5・A4・B4・A3 いずれか を選び、その中に任意のサイズの枠を作るなどしてデ ータを作成、倍率を指定せずに印刷する方法もありま す。

### 5 WEB上の背景が印刷されない

求人票など web 上の文書や PDF を印刷した際に、文字 は印刷されるものの、枠線が出てこない場合、「背景の 色とイメージを印刷する」にチェックを入れて印刷を 行ってみて下さい。

≪IE11の場合≫

#### 6 Word 文書を印刷すると白紙になる!?

WORD を印刷すると白紙で印刷される場合は、「隠し文字」にチェックがついていないか確認してください。
 手順) MicrosoftOffice2010、2016の場合

[ホーム] タブ→フォントカテゴリの右下「<sup>10</sup>」をク リックすると、フォントが表示されます。

[フォントの設定] タブ→文字飾り「隠し文字」のチ ェックを外します。

# 7 <授業用プリンタ>PowerPoint スライドや PDF ファイルを印刷できない!

大きいファイルサイズでなくても、コンピューター教 室のプリンタでパワーポイントのスライドや PDF ファ イルが印刷できないことがあります。

写真を多用したパワーポイントファイルや PDF ファイ ルを印刷しようとしても、プリンタ側でエラーとなっ てしまう場合があります。

そのような場合は以下の手順を行ってから印刷命令を

印刷プレビューから「ページ設定」をクリックし、「背 景の色とイメージを印刷する」にチェックを入れます。 出すようにしてみてください。

≪例:パワーポイントのスライドを印刷する場合≫

- [ファイル] タブ→ [印刷] → [プリンタのプロ パティ] を開きます。
- ② [詳細設定] タブを開き、グラフィックス『プリ ンタドライバの解像度』をさがします。
- ③ 『自動』から『200dpi』または『300dpi』に変更し、0K ボタンをクリックします。
- ④ 戻ってきたら、OK ボタンを押すことで印刷命令が プリンタに飛びます。
- ⑤ 思い通りに印刷できたら、完了です!

また、特定の背景を使用したパワーポイントファイル はこの手順でも印刷できませんので、背景自体を変更 する必要があります。

上記の方法でも印刷が出来ない場合は、本キャンパス 東館 6F 情報システム課、大行寺キャンパス本館 1F 教 務課内情報システム課ヘルプデスクヘご相談ください。

# 学生用コピー機の操作関連

#### 1 基本事項

学生用コピー機とは? 授業以外で印刷する時に使用できるコピー機のことです。 有料になります。 コピー、PC から印刷、スキャン(無料)、USB メモリから

の印刷が利用できます。

#### 2 利用法

コピー機備え付けのマニュアルを参照してください。

#### 3 ゼミのコピーカードは使えますか?

教員用コピー機で使用できます。詳しくは、教員用コピ ー機備え付けのマニュアルを参照してください。

## 4 プリントしたいジョブがない

プリントしたいジョブが表示されない場合、単純にその

学籍番号から送られたジョブがサーバに無い、という事 です。以下について確認してください。 ○印刷命令をかけたユーザーIDと学生証が一致している か

○印刷命令をかけたのは当日か

※プリントしなかったジョブは、次の日には削除されます。

#### 5 【まとめて1枚】の設定方法

両面に複数のページ分の資料等を集約印刷(見開き印刷) する場合

- メニュー「ファイル」をクリックし、次の画面で「印
   刷」をクリックします。
- ② 「プリンタ」一覧から「学生用コピー機(有料)」
   を選びます。
- 「プリンタ」欄右下の「プリンタのプロパティ」を クリックします。
- ④ 「まとめて1枚(G)」を変更します。

・2 アップ=1ページに2ページを集約
 ・4 アップ=1ページに4ページを集約
 しますが、それだけ縮小されることになりますので
 ご注意ください。

#### 6 【両面】の設定方法

- メニュー「ファイル」をクリックし、次の画面で「印
   刷」をクリックします。
- 「プリンタ」一覧から「学生用コピー機(有料)」
   を選びます。
- 「プリンタ」欄右下の「プリンタのプロパティ」を クリックします。
- FAQ その他

#### 1 基礎講習会のご案内

ここで言う「基礎講習」とは、本学内での PC 利用、白鷗 ドメインを使った e-mail を利用するための講習です。 基礎講習会では、入学時の PC 実習ガイダンスまたは情報 基礎科目で同等の講習を受けられなかった人のために、学 内のパソコンの利用や E-mail アドレス取得の手続きと説 明を行います。

入学時の実習ガイダンス等のいずれかの講習会を受講し ていない人は学内での PC 利用、白鷗ドメインを使った e-mailを利用できません。

講習会を受講するには、事前に申込みが必要です。受付場 所は以下の通りです。

<u>本キャンパス</u> ・・・・ 東館 6F 情報システム課

<u>大行寺キャンパス</u>・・・ 本館 1F 教務課内情報システ ム課ヘルプデスク

※締め切りはどちらも講習日の前日 16 時迄、受講される 本人が予約をしてください。 ④ 「両面(2)」を変更します。長辺とじ・短辺とじの どちらかを選択します。

#### 7 「range check」と印刷される

印刷した際、「ERROR: range check」と書かれた紙が出て きた時。

これは大学のパソコンに入っていないフォントで作成されたデータを印刷した時に起こる現象です。

パソコンに入っているフォントに直してもう一度印刷し なおしてみて下さい。